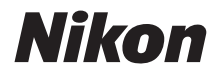

Ζ7  $\mathbb{Z}_{6}$ 

# Verkko-opas

- Lue tämä käyttöopas huolellisesti ennen kameran käyttöä.
- Kun olet lukenut käyttöoppaan, säilytä sitä niin, että se on tarvittaessa helppo löytää.

### Valitse 3:sta eri käyttöoppaasta.

### ☑ Saadaksesi lisätietoja langattomista yhteyksistä lue:

### Verkko-opas (tämä opas)

Opi käyttämään Wi-Fi- tai Bluetooth-yhteyttä yhdistääksesi kameran tietokoneeseen tai älylaitteeseen kuten älypuhelimeen tai tablettiin.

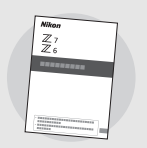

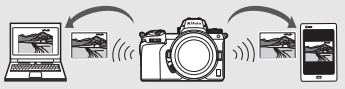

Mukana on myös tietoja aiheista kuten tehtävistä, jotka voidaan suorittaa käyttämällä langatonta lähetintä WT-7.

### 🗹 Saadaksesi ohjeet peruskuvaukseen ja -toistoon lue:

### Käyttöohje (mukana)

Hallitse kameran perustoiminnot sekä tämän kameran erityisominaisuudet.

- Sisällysluettelo
- Kameraan tutustuminen
- Aluksi
- Perusvalokuvaus ja -toisto
- Perusasetukset
- Kuvauspainikkeet
- *i*-painike
- Vianmääritys

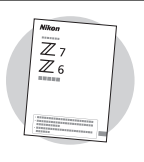

### 🗹 Saadaksesi ohjeet kameran kaikista toiminnoista lue:

# Käyttöopas (pdf)

Kameran mukana toimitetussa Käyttöohjeessa käsiteltyjen aiheiden lisäksi Käyttöoppaassa kuvataan kameran valikoissa käytössä olevat asetukset ja käsitellään muun muassa sellaisia aiheita, kuten kameran

yhdistäminen muihin laitteisiin.

### Käyttöoppaassa käsiteltyjä aiheita ovat muun muassa seuraavat:

- Peruskuvauksen ja -toiston toiminnot
- Kuvauksen lisäasetukset
- Kameran valikot
- Yhdistäminen tietokoneisiin, tulostimiin ja HDMI-laitteisiin
- Salamavalokuvaus lisävarusteena saatavilla salamalaitteilla

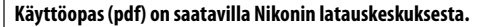

nikon latauskeskus Z 7

27: https://downloadcenter.nikonimglib.com/fi/products/492/Z\_7.html 26: https://downloadcenter.nikonimglib.com/fi/products/493/Z\_6.html

Käyttöopasta voi tarkastella verkossa myös html-muodossa.

nikon verkko-ohje Z 7

Q Z6 Q

Q

a

https://onlinemanual.nikonimglib.com/z7\_z6/fi/

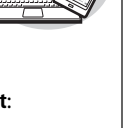

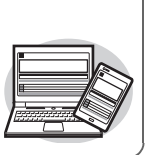

# Tietoja tästä oppaasta

Tämän oppaan tarkoitus on selittää, miten muodostetaan yhteys langattomaan lähiverkkoon (LAN) kameran sisäänrakennetun Wi-Fi-yhteyden avulla ja miten verkko-ominaisuuksia käyttetään yhteyden muodostamisen jälkeen. Lue tämä opas ja kameran käyttöopas huolellisesti ja säilytä niitä paikassa, jossa ne ovat kaikkien tuotetta käyttävien saatavilla. Jos tämä opas vaurioituu lukukelvottomaksi, varakopion (pdf) voi ladata Nikonin latauskeskuksesta.

### Symbolit ja merkintätavat

Tässä ohjeessa käytetään seuraavia symboleja ja merkintätapoja tarvitsemasi tiedon löytämisen helpottamiseksi:

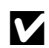

Tällä kuvakkeella merkitään huomautukset; tiedot, jotka täytyy lukea ennen tuotteen käyttöä.

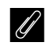

Tällä kuvakkeella merkitään vinkkejä, lisätietoja, jotka voivat helpottaa tuotteen käyttämistä.

|   | Υ |   |
|---|---|---|
|   |   |   |
| - | _ | - |

Tällä kuvakkeella merkitään viittaukset tämän käyttöoppaan muihin osiin.

Valikon kohdat, asetukset ja kameran näytössä näkyvät viestit on lihavoitu.

Tässä käyttöoppaassa älypuhelimia ja tabletteja kutsutaan "älylaitteiksi" ja kameran käyttämiä XQD-muistikortteja kutsutaan "muistikorteiksi".

#### Kameran asetukset

Tämän käyttöoppaan selityksissä oletetaan, että kamerassa käytetään oletusasetuksia.

### Kuvitukset

Tässä käyttöoppaassa näytettyjen ohjelmistojen ja käyttöjärjestelmien valintaikkunoiden, viestien ja näyttöjen ulkonäkö ja sisältö saattavat vaihdella käytössä olevan käyttöjärjestelmän mukaan. Katso tietoja tietokoneen perustoiminnoista tietokoneen tai käyttöjärjestelmän mukana toimitetuista ohjeista.

# Kamera- ja verkkojärjestelmäkaavio

Alla näytetään kameralla ja valinnaisilla lisävarusteilla käytettävissä olevat verkkoyhteystyypit. Tässä oppaassa keskitytään tietokoneisiin yhdistämiseen; katso lisätietoja yhteyksien muodostamisesta langattoman lähettimen WT-7:n avulla WT-7:n mukana toimitetusta oppaasta.

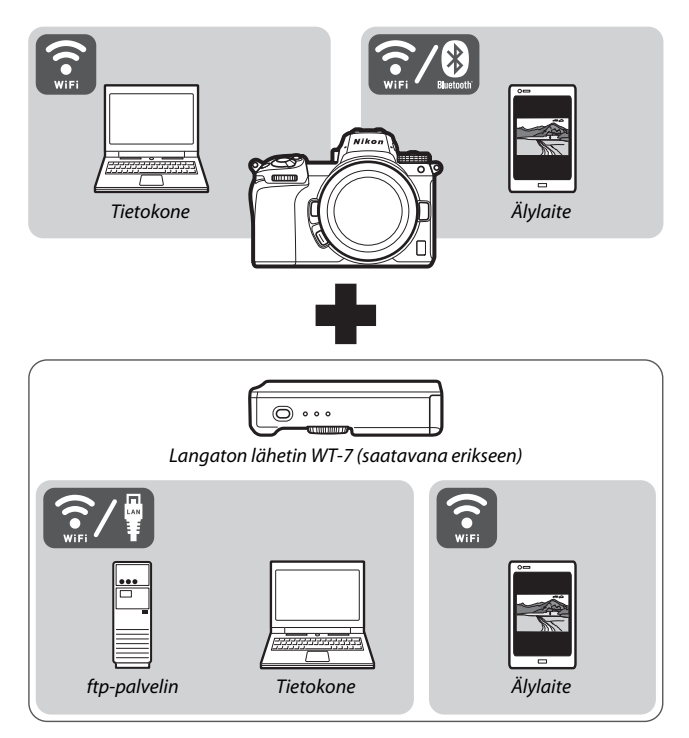

# Verkkojen hyödyntäminen

Kamera tukee verkkoyhteyksiä tietokoneisiin, älypuhelimiin, tabletteihin ja muihin laitteisiin. Kun yhteys on muodostettu, voit ladata kuvia tai ohjata kameraa etänä.

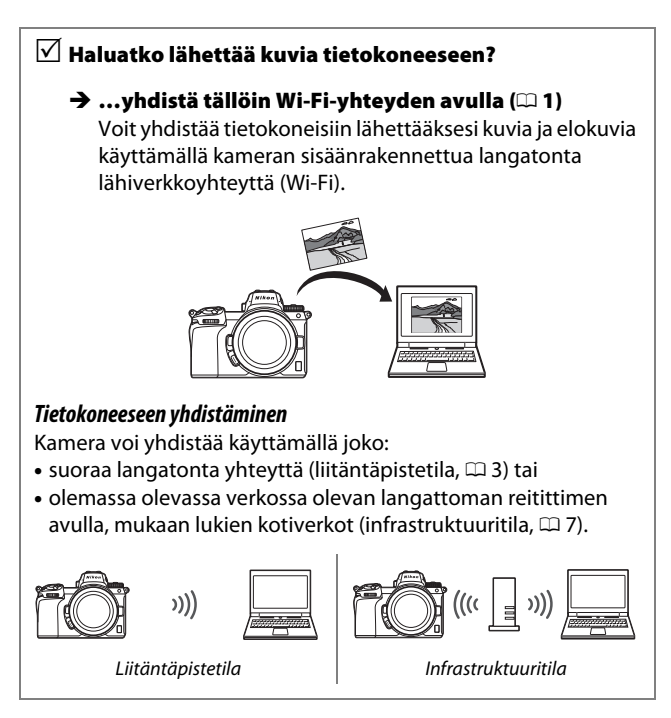

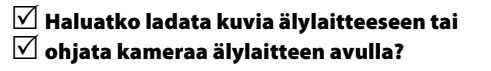

### → ...yhdistä tällöin SnapBridge-sovelluksen avulla (□ 18)

Asenna SnapBridge-sovellus älypuhelimeen tai tablettiin (älylaitteeseen) ja yhdistä kameraan Bluetooth- tai Wi-Fiyhteyden avulla.

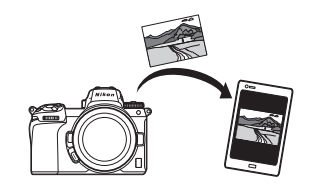

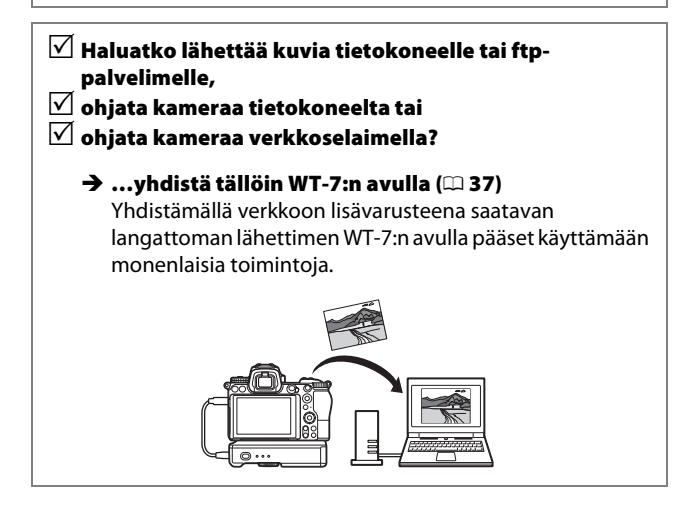

# Huomautuksia

- Tämän oppaan mitään osaa ei saa jäljentää, siirtää, kopioida, tallentaa tiedonhakujärjestelmään tai kääntää mihinkään kieleen missään muodossa tai millään tavalla ilman Nikonin etukäteen myöntämää kirjallista lupaa.
- Nikon varaa oikeuden muuttaa näissä käyttöoppaissa kuvailtujen laitteistojen ja ohjelmistojen ulkonäköä ja teknisiä tietoja milloin tahansa ilman ennakkoilmoitusta.
- Nikon ei ole vastuussa vahingoista, joita tämän laitteen käyttö voi aiheuttaa.
- Kaikki mahdollinen on tehty sen varmistamiseksi, että tämän oppaan tiedot ovat kattavia ja oikeita. Jos kuitenkin huomaat ohjeissa virheitä tai puutteita, pyydämme ilmoittamaan niistä paikalliselle Nikonin myyntiedustajallesi (osoite toimitetaan erikseen).

### Kopiointikieltoa koskeva huomautus

Huomaa, että pelkkä skannerilla, digitaalikameralla tai muulla laitteella digitaalisesti kopioidun materiaalin hallussapito saattaa olla lain mukaan rangaistavaa.

 Kohteet, joita lain mukaan ei saa kopioida Älä kopioi seteleitä, kolikoita, arvopapereita, valtion obligaatioita tai paikallishallinnon yleisöobligaatioita siinäkään tapauksessa, että kyseiset kopiot on merkitty mallikappaleiksi.

Ulkomailla liikkeellä laskettujen seteleiden, kolikoiden tai arvopaperien kopioiminen on kiellettyä.

Käyttämättömien, valtion liikkeelle laskemien postimerkkien tai postikorttien kopioiminen on kielletty ilman valtion myöntämää ennakkolupaa.

Valtion julkaisemien leimamerkkien ja lain edellyttämien varmistettujen asiakirjojen kopioiminen on kielletty.

#### Tiettyä kopiointia tai jäljentämistä koskevat varoitukset

Lainsäädännöllä on voitu rajoittaa myös yksityisten yritysten tiettyjen dokumenttien kopiointia ja jäljentämistä, ellei yritys käytä kopioita omassa liiketoiminnallisessa käytössään. Älä myöskään kopioi valtioiden passeja, julkisten ja yksityisten yhteisöjen myöntämiä lisenssejä, henkilötodistuksia, lippuja, ruokailukuponkeja tai muita vastaavia dokumentteja.

#### • Noudata tekijänoikeuksia

Tekijänoikeuslain mukaan valokuvia tai tallenteita, jotka on otettu kameralla tekijänoikeudella suojatuista teoksista, ei saa käyttää ilman tekijänoikeuden haltijan lupaa. Henkilökohtaiseen käyttöön liittyy poikkeuksia, mutta huomaa, että myös henkilökohtaista käyttöä saatetaan rajoittaa näyttelyistä tai live-esityksistä otettujen valokuvien tai tallenteiden tapauksessa.

# Sisällysluettelo

| Tietoja tästä oppaasta                                  | iv   |
|---------------------------------------------------------|------|
| Kamera- ja verkkojärjestelmäkaavio                      | v    |
| Verkkojen hyödyntäminen                                 | vi   |
| Huomautuksia                                            | viii |
| Tietokoneisiin yhdistäminen Wi-Fi-yhteyden avulla       | 1    |
| Wi-Fi-yhteyksien hyödyntäminen                          | 1    |
| Wireless Transmitter Utility                            | 1    |
| Infrastruktuuri- ja liitäntäpistetilat                  | 2    |
| Liitäntäpistetila                                       | 2    |
| Infrastruktuuritila                                     | 2    |
| Yhdistäminen liitäntäpistetilassa                       | 3    |
| Yhdistäminen infrastruktuuritilassa                     | 7    |
| Kuvien lähettäminen                                     | 14   |
| Lähetettävien kuvien valitseminen                       | 14   |
| Kuvien lähettäminen sitä mukaa kuin niitä otetaan       | 15   |
| Siirtokuvake                                            | 16   |
| "Muodosta yhteys tietokoneeseen" -tilanäyttö            | 16   |
| Yhteyden katkaiseminen ja yhdistäminen uudelleen        | 17   |
| Yhteyden katkaiseminen                                  | 17   |
| Yhteyden uudelleenmuodostaminen                         | 17   |
| Muodosta yhteys älylaitteisiin                          | 18   |
| SnapBridge-sovellus                                     | 18   |
| SnapBridgen hyödyntäminen                               | 18   |
| Langattomat yhteydet                                    | 19   |
| Yhdistäminen Wi-Fi-yhteydellä (Wi-Fi mode (Wi-Fi-tila)) | 20   |
| Yhdistäminen Bluetooth-yhteydellä                       | 26   |

| Verkkoihin yhdistäminen WT-7:n avulla |    |
|---------------------------------------|----|
| WT-7:n hyödyntäminen                  |    |
| Yhdistäminen WT-7:n avulla            |    |
| Valikko-opas                          | 40 |
| Muodosta yhteys älylaitteeseen        | 40 |
| Parinmuodostus (Bluetooth)            | 40 |
| Valitse lähetettäväksi (Bluetooth)    | 41 |
| Wi-Fi-yhteys                          | 42 |
| Lähetä sammutettuna                   | 42 |
| Muodosta yhteys tietokoneeseen        | 43 |
| Wi-Fi-yhteys                          | 43 |
| Verkkoasetukset                       | 44 |
| Asetukset                             | 45 |
| MAC-osoite                            | 45 |
| Langaton lähetin (WT-7)               |    |
| Langaton lähetin                      | 46 |
| Vianmääritys                          | 47 |
| Liite                                 | 48 |
| Hakemisto                             | 49 |

### 🔽 Oppia ikä kaikki

Osana Nikonin Oppia ikä kaikki -tuotetuki- ja koulutuskampanjaa on seuraavissa Web-sivustoissa saatavilla ajankohtaista, päivitettyä tietoa:

- Käyttäjät Yhdysvalloissa: https://www.nikonusa.com/
- Käyttäjät Euroopassa ja Afrikassa: https://www.europe-nikon.com/support/
- Käyttäjät Aasiassa, Oseaniassa ja Lähi-idässä: https://www.nikon-asia.com/

Tarkista viimeisimmät tuotetiedot, vinkit, vastaukset usein esitettyihin kysymyksiin ja yleiset digitaalista kuvantamista ja valokuvausta koskevat ohjeet annetuista osoitteista. Voit saada lisätietoa myös oman alueesi Nikon-edustajalta. Katso yhteystiedot seuraavasta URL-osoitteesta: https://imaging.nikon.com/

### 🔽 Taustatiedot

Tässä oppaassa oletetaan, että käyttäjällä on perustiedot langattomista lähiverkoista (LAN). Lisätietoja laitteiden asentamisesta, määrittämisestä ja käyttämisestä verkossa saa ottamalla yhteyttä valmistajaan tai verkkovastaavaan. Tietokoneiden määrittämisestä langattomiin verkkoihin yhdistämistä varten voi löytyä Wireless Transmitter Utility -ohjelman verkko-ohjeesta.

# Tietokoneisiin yhdistäminen Wi-Fiyhteyden avulla

Tässä luvussa kerrotaan, kuinka yhdistetään tietokoneeseen kameran sisäänrakennetun Wi-Fi-yhteyden avulla.

# Wi-Fi-yhteyksien hyödyntäminen

Yhdistä Wi-Fi:n avulla lähettääksesi valittuja kuvia tietokoneeseen.

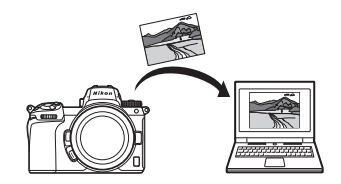

# **Wireless Transmitter Utility**

Kun olet määrittänyt kameran asetukset yhteyden muodostusta varten, sinun täytyy muodostaa sillä pariliitos tietokoneen kanssa käyttämällä Wireless Transmitter Utility -ohjelmaa ennen kuin voit lähettää tai ladata kuvia Wi-Fi:n avulla. Kun laitteet on pariliitetty keskenään, voit muodostaa yhteyden tietokoneeseen kamerasta.

Wireless Transmitter Utility on tietokoneohjelma, joka on ladattavissa Nikonin latauskeskuksesta:

https://downloadcenter.nikonimglib.com

Varmista, että lataat uusimman version luettuasi julkaisutiedot ja järjestelmävaatimukset.

1

# Infrastruktuuri- ja liitäntäpistetilat

Kamera voi muodostaa yhteyden joko olemassa olevan verkon langattoman reitittimen kautta (infrastruktuuritila) tai suoran langattoman yhteyden kautta (liitäntäpistetila).

# Liitäntäpistetila

Kamera ja tietokone yhdistetään suoralla langattomalla yhteydellä, jolloin kamera toimii langattoman lähiverkon liitäntäpisteenä, eikä asetuksiin tarvitse tehdä monimutkaisia

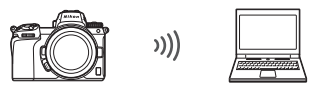

Liitäntäpistetila (🖽 3)

säätöjä. Valitse tämä asetus, kun työskentelet ulkona tai muissa tilanteissa, joissa tietokone ei ole jo kytkettynä langattomaan verkkoon.

# Infrastruktuuritila

Kamera yhdistää olemassa olevassa verkossa olevaan tietokoneeseen (mukaan lukien kotiverkot) langattoman reitittimen avulla. Tietokone voi yhä muodostaa yhteyden

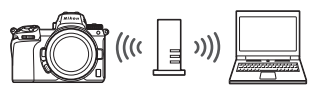

Infrastruktuuritila (III 7)

internetiin ollessaan yhdistettynä kameraan.

### V Infrastruktuuritila

Tässä oppaassa oletetaan, että olet yhdistämässä jo olemassa olevan langattoman verkon kautta. Yhteyden muodostamista lähiverkon ulkopuolisiin tietokoneisiin ei tueta.

# Yhdistäminen liitäntäpistetilassa

Noudata alla olevia ohjeita luodaksesi suoran langattoman yhteyden tietokoneeseen liitäntäpistetilassa.

 Näytä verkkoasetukset. Valitse Muodosta yhteys tietokoneeseen kameran asetusvalikossa ja korosta sitten Verkkoasetukset ja paina <sup>(</sup>).

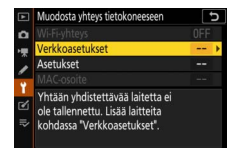

2 Valitse Luo profiili. Korosta Luo profiili ja paina ∞.

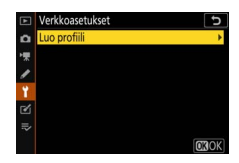

3 Valitse Suora yhteys tietokoneeseen. Korosta Suora yhteys tietokoneeseen ja paina ⊗.

Kameran SSID ja salausavain näytetään.

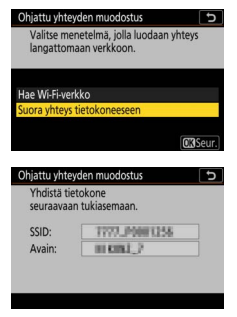

### 4 Yhdistä tietokoneesta.

Windows: Napsauta tehtäväpalkin langaton lähiverkko -kuvaketta ja valitse SSID-tunnus, jonka kamera näytti vaiheessa 3. Kun sinua pyydetään antamaan verkon turva-avain, syötä salausavain, jonka kamera näytti vaiheessa 3.

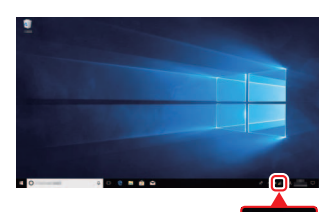

macOS/OS X: Napsauta valikkopalkin langaton lähiverkko -kuvaketta ja valitse SSID-tunnus, jonka kamera näytti vaiheessa 3. Kun sinua pyydetään antamaan salasana, syötä salausavain, jonka kamera näytti vaiheessa 3.

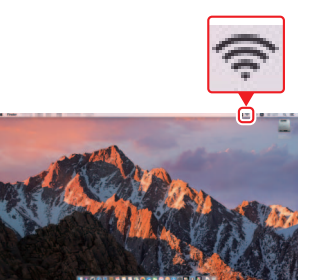

# **5** Käynnistä Wireless Transmitter Utility.

Pyydettäessä käynnistä Wireless Transmitter Utility tietokoneella.

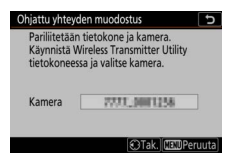

# **6** Valitse kamera.

Valitse vaiheessa 5 näytetty kameran nimi ja napsauta **Seuraava** Wireless Transmitter Utility ohjelmassa.

| Wireless Transmitter Utility                              |     |
|-----------------------------------------------------------|-----|
| Valitse kamera, jonka kanssa haluat<br>muodosta laitepari | 1/5 |
| TTTT_OCCUSA                                               |     |
|                                                           |     |
|                                                           |     |
|                                                           |     |

# 7 Anna todennuskoodi.

Kamera näyttää todennuskoodin.

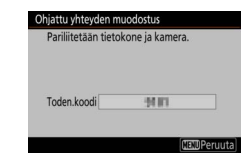

Syötä todennuskoodi Wireless Transmitter Utility -ohjelman näyttämässä valintaikkunassa ja napsauta **Seuraava**.

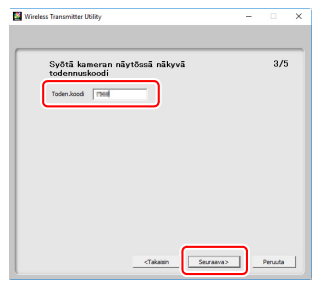

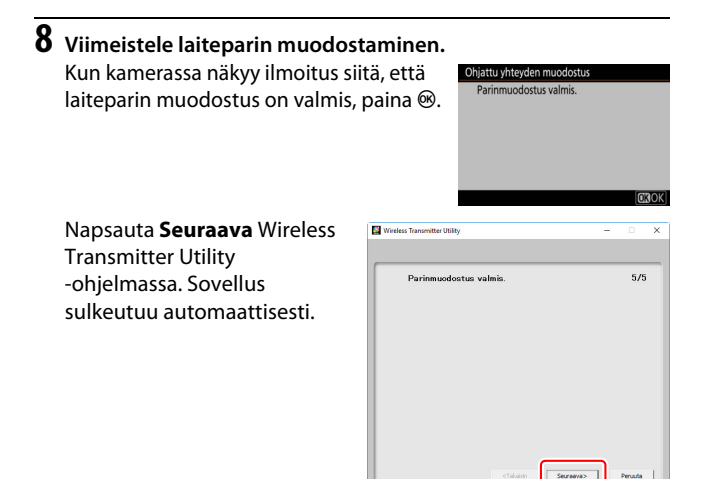

Kameran ja tietokoneen välillä on nyt yhteys.

# 9 Tarkista yhteyden toiminta.

Kun yhteys on muodostettu, verkon SSID näkyy vihreänä kameran valikossa **Muodosta yhteys tietokoneeseen**.

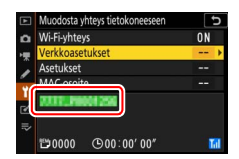

Kun langaton yhteys on muodostettu, voit lähettää kuvia tietokoneelle kohdassa "Kuvien lähettäminen" kuvatulla tavalla (© 14).

# Yhdistäminen infrastruktuuritilassa

Noudata alla olevia vaiheita, kun haluat muodostaa yhteyden olemassa olevassa verkossa olevaan tietokoneeseen infrastruktuuritilassa.

 Näytä verkkoasetukset. Valitse Muodosta yhteys tietokoneeseen kameran asetusvalikossa ja korosta sitten Verkkoasetukset ja paina <sup>(</sup>).

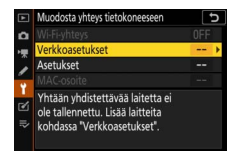

**2** Valitse Luo profiili. Korosta Luo profiili ja paina ®.

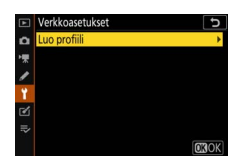

| 3 | Etsi olemassa olevia verkkoja.<br>Korosta kohta <b>Hae Wi-Fi-verkko</b> ja<br>paina ®. Kamera etsii lähialueella olevia<br>aktiivisia verkkoja ja luettelee ne nimen<br>(SSID) mukaan.                                                                                                    | Ohjattu yhteyden muodostus Dijattu yhteyden muodostus Dijatu kuotaan yhteys<br>langattomaan verkkoon.<br>Hae Wis Fiveriko<br>Suora yhteys tietokoneeseen<br>@Helppo yhteys @Seur.] |
|---|----------------------------------------------------------------------------------------------------|----------------------------------------------------------------------------------------------------|
|   | <ul> <li>Melppo yhteys"</li> <li>Jos haluat muodostaa yhteyden ilman SSID-<br/>tunnusta tai salausavainta, paina %</li> <li>vaiheessa 3 ja paina sitten ® ja valitse jokin<br/>seuraavista asetuksista:</li> <li>WPS-painike: Reitittimille, jotka tukevat<br/>WPS-painiketta. Paina kameran</li> <li>®-painiketta yhdistääksesi.</li> <li>PIN-koodillinen WPS: Kamerassa näkyy PIN-koo</li> </ul> | Ohjatu yhteyden muodostus<br>Valitse Nopea maaritys (WP5).<br>WPS-painike<br>PIN-koodiilinen WPS<br>(CRSeur.)<br>di; yhdistä käyttämällä                                           |
|   | tietokonetta PIN-koodin syöttämiseen reitit                                                                                                    | timeen (katso lisätietoja                                                                                                    |

tietokonetta PIN-koodin syöttämiseen reitittimeen (katso lisätieto reitittimen mukana toimitetuista ohjeista).

Yhdistämisen jälkeen siirry vaiheeseen 6.

-

# 4 Valitse verkko.

Korosta verkon SSID ja paina ⊛ (jos haluttua verkkoa ei näy, etsi uudelleen painamalla <sup>®</sup>). Suojatut verkot on merkitty **∂**-kuvakkeella; jos valittu verkko on suojattu, sinua pyydetään syöttämään salausavain vaiheessa 5

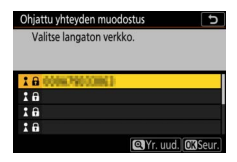

kuvatulla tavalla. Jos verkkoa ei ole suojattu, siirry vaiheeseen 6.

#### 🔽 Piilotetut SSID:t

Verkot, joiden SSID on piilotettu, merkitään tyhjällä nimiöllä verkkojen luettelossa. Jos korostat tyhjän nimiön ja painat ®, sinua pyydetään antamaan verkon nimi; paina ®, syötä nimi ja paina sitten <sup>Q</sup>. Jatka vaiheeseen 5 painamalla <sup>Q</sup> uudelleen.

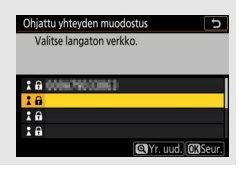

# 5 Kirjoita salausavain.

Kun sinua pyydetään syöttämään langattoman reitittimen salausavain, paina ...

...ja syötä avain alla kuvatulla tavalla. Katso tietoja salausavaimesta langattoman reitittimen mukana toimitetuista ohjeista. Paina <sup>ℚ</sup>, kun olet syöttänyt tiedot.

Aloita yhteys painamalla <sup>®</sup> uudelleen. Oikealla oleva viesti näkyy näytöllä muutaman sekunnin ajan, kun yhteys on muodostettu.

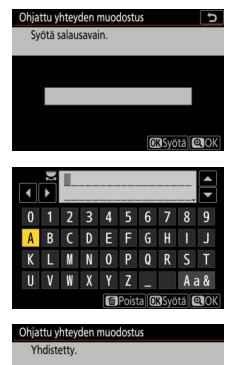

| Yhdistetty | <i>I.</i>    |
|------------|--------------|
| SSID:      | 008679033863 |
|            |              |
|            |              |

### 🔽 Tekstin kirjoittaminen

Näppäimistö tulee näkyviin, kun tekstin kirjoittamista edellytetään. Kosketa näytöllä näkyviä kirjaimia (selaa isojen ja pienten kirjainten ja symbolinäppäimistön välillä koskettamalla näppäimistön valintapainiketta) tai käytä monivalitsinta korostaaksesi merkkejä ja paina Ø lisätäksesi niitä kohdistimen nykyiseen kohtaan.

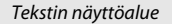

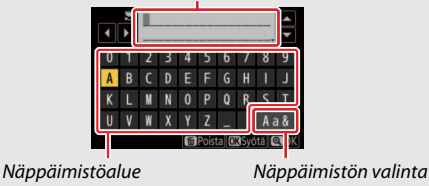

### 10 Tietokoneisiin yhdistäminen Wi-Fi-yhteyden avulla

# 6 Hae tai valitse IP-osoite.

Korosta jokin seuraavista asetuksista ja paina ⊛.

 Hae automaattisesti: Valitse tämä asetus, jos verkko on määritetty toimittamaan IP-osoite automaattisesti.

 Syötä manuaalisesti: Kun sinua pyydetään syöttämään IP-osoite, korosta kohtia pääkomentokiekkoa kiertämällä. Voit vaihtaa kohtaa painamalla ④ ja ④ ja hyväksyä painamalla ֎. Paina 역 poistuaksesi "IP-osoitteen määritys valmis" -valintaikkunaan, kun teksti on syötetty. Kun painat 역 uudelleen, näytetään aliverkon peite, jota voit muokata painamalla ④ ja ⊕. Paina ® poistuaksesi, kun olet syöttänyt tiedot.

Vahvista IP-osoite ja jatka painamalla ®.

# 7 Käynnistä Wireless Transmitter Utility.

Pyydettäessä käynnistä Wireless Transmitter Utility tietokoneella.

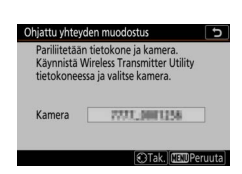

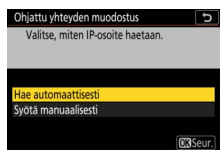

# 8 Valitse kamera.

Valitse vaiheessa 7 näytetty kameran nimi ja napsauta **Seuraava** Wireless Transmitter Utility -ohjelmassa.

| whereas inanometer onley                                  |     |
|-----------------------------------------------------------|-----|
| Valitse kamera, jonka kanssa haluat<br>muodosta laitepari | 1/5 |
| 7777 0000048                                              |     |
|                                                           |     |
|                                                           |     |
|                                                           | _   |

# **9** Anna todennuskoodi.

Kamera näyttää todennuskoodin.

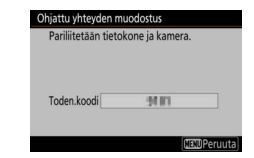

Syötä todennuskoodi Wireless Transmitter Utility -ohjelman näyttämässä valintaikkunassa ja napsauta **Seuraava**.

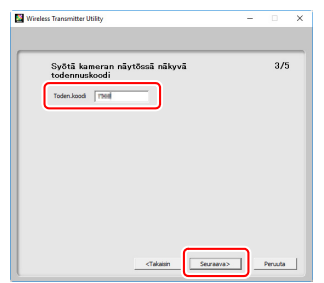

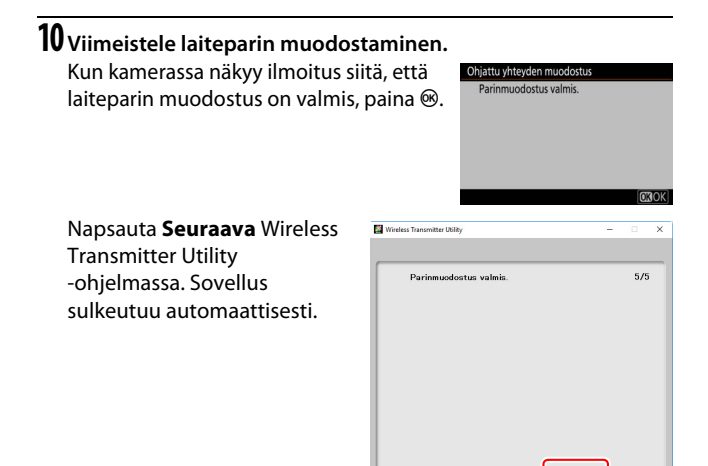

Kameran ja tietokoneen välillä on nyt yhteys.

# 11 Tarkista yhteyden toiminta.

Kun yhteys on muodostettu, verkon SSID näkyy vihreänä kameran valikossa **Muodosta yhteys tietokoneeseen**.

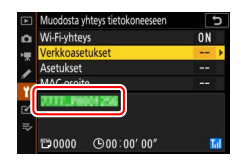

Kun langaton yhteys on muodostettu, voit lähettää kuvia tietokoneelle kohdassa "Kuvien lähettäminen" kuvatulla tavalla (© 14).

# Kuvien lähettäminen

Voit valita kuvia lähetettäväksi kameran toistovalikossa tai lähettää kuvia sitä mukaa kuin niitä otetaan.

### 🔽 Kohdekansiot

Oletusarvoisesti kuvat lähetetään seuraaviin kansioihin:

- Windows: \Users\(käyttäjän nimi)\Pictures\Wireless Transmitter Utility
- Mac: /Users/(käyttäjän nimi)/Pictures/Wireless Transmitter Utility Kohdekansio voidaan valita Wireless Transmitter Utility -ohjelmalla. Katso

lisätietoja ohjelman verkko-ohjeesta.

# Lähetettävien kuvien valitseminen

Noudata alla olevia vaiheita valitaksesi lähetettävät kuvat.

# 1 Aloita toisto.

Paina kameran E-painiketta ja valitse täyskuva- tai pienoiskuvatoisto.

# **2** Paina *i*-painiketta.

Valitse kuva ja paina *i*-painiketta näyttääksesi toiston *i*-valikon.

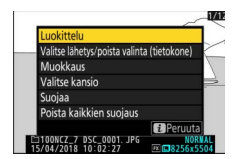

# Tietokoneisiin yhdistäminen Wi-Fi-yhteyden avulla

# 3 Valitse Valitse lähetys/poista valinta (tietokone).

Korosta Valitse lähetys/poista valinta (tietokone) ja paina . Valkoinen siirtokuvake näkyy kuvassa. Jos kamera on liitettynä verkkoon, lähetys alkaa välittömästi; muussa tapauksessa lähetys alkaa, kun yhteys on muodostettu. Siirtokuvake muuttuu vihreäksi lähetyksen aikana.

### 🔽 Kuvien valinnan poistaminen

Jos haluat poistaa siirtomerkinnän nykyisestä kuvasta, korosta Valitse lähetys/poista valinta (tietokone) ja paina . Jos haluat poistaa siirtomerkinnän kaikista kuvista, valitse asetusvalikossa Muodosta vhtevs tietokoneeseen > Asetukset > Poistetaanko kaikkien valinta?

# Kuvien lähettäminen sitä mukaa kuin niitä otetaan

Lähetä kuvia sitä mukaa kuin otat niitä. valitsemalla Päällä kohtaan Muodosta yhteys tietokoneeseen > Asetukset > Automaattinen lähetys. Lähetys alkaa vasta, kun valokuva on tallennettu

muistikortille; varmista, että muistikortti on

asetettu kameraan. Elokuvatilassa kuvattuja elokuvia ja valokuvia ei lähetetä automaattisesti, kun tallennus on valmis, vaan ne on lähetettävä toistonäytöstä.

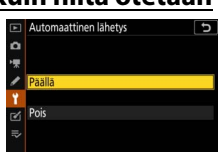

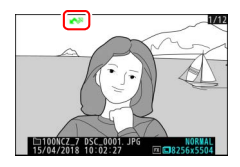

# <u>Siirtokuvake</u>

Lähetystila ilmaistaan siirtokuvakkeella.

- Image: Comparison of the second state of the second state of the second s
- 📣 (vihreä): Lähettää. Lähetys käynnissä.
- 🐼 (sininen): Lähetä. Lähetys on valmis.

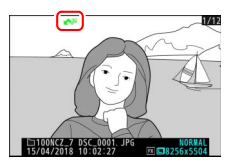

### "Muodosta yhteys tietokoneeseen" -tilanäyttö

**Muodosta yhteys tietokoneeseen** -näytössä näkyvät seuraavat tiedot:

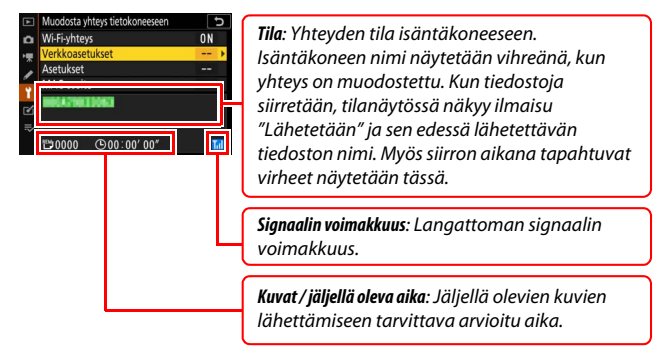

### 🔽 Signaalin katoaminen

Langaton siirto saattaa katketa, jos signaali katoaa, mutta lähetystä voidaan jatkaa sammuttamalla kamera ja kytkemällä virta päälle sitten uudelleen.

# Yhteyden katkaiseminen ja yhdistäminen uudelleen

Kameran yhteys olemassa olevaan verkkoon voidaan keskeyttää tai sitä voidaan jatkaa alla kuvatulla tavalla.

### Yhteyden katkaiseminen

Voit katkaista yhteyden sammuttamalla kameran, valitsemalla asetusvalikossa **Ei käytössä** kohtaan **Muodosta yhteys** tietokoneeseen > Wi-Fi-yhteys tai valitsemalla Wi-Fi-yhteys > Katkaise Wi-Fi-yhteys kuvaustilan *i*-valikossa. Yhteys tietokoneeseen katkeaa myös, jos käytät Wi-Fi-yhteyttä yhdistääksesi älylaitteeseen.

### V Liitäntäpistetila

Tapahtuu virhe, jos tietokoneen langaton yhteys poistetaan käytöstä ennen kuin se katkaistaan kamerasta. Poista käytöstä kameran Wi-Fi-yhteys ensin.

# Yhteyden uudelleenmuodostaminen

Voit muodostaa yhteyden uudelleen olemassa olevaan verkkoon joko:

- valitsemalla Käytössä kohtaan Muodosta yhteys tietokoneeseen > Wi-Fi-yhteys asetusvalikossa tai
- valitsemalla Wi-Fi-yhteys > Muodosta Wi-Fi-yhteys tietokoneeseen kuvaustilan *i*-valikossa.

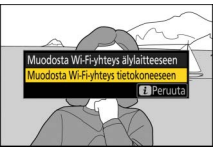

### 🔽 Liitäntäpistetila

Ota käyttöön kameran Wi-Fi-yhteys ennen yhteyden muodostamista.

### 🔽 Useita verkkoprofiileja

Jos kamerassa on profiileja useammalle kuin yhdelle verkolle, se yhdistää uudelleen viimeksi käytettyyn verkkoon. Muita verkkoja voidaan valita asetusvalikon asetuksella **Muodosta yhteys tietokoneeseen** > **Verkkoasetukset**.

# Muodosta yhteys älylaitteisiin

Voit muodostaa yhteyden kameraan älypuhelimesta tai tabletista (näihin viitataan alla "älylaitteina") lataamalla SnapBridgesovelluksen.

# SnapBridge-sovellus

Käytä SnapBridge-sovellusta muodostaaksesi langattomia yhteyksiä kameran ja älylaitteiden välille.

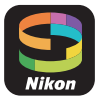

SnapBridge-sovellus on saatavilla ilmaiseksi Apple App Store®- ja Google Play™ -kaupasta. Lue uusimmat SnapBridge-uutiset Nikonin verkkosivuilta.

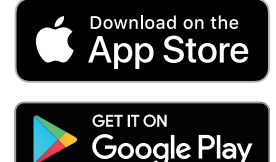

# SnapBridgen hyödyntäminen

SnapBridge-sovelluksen avulla voit:

Ladata kuvia kamerasta

Ladata olemassa olevia kuvia tai ladata uusia kuvia sitä mukaa kuin niitä otetaan.

• Ohjata kameraa etänä (etävalokuvaus) Kameran ohjaamiseen ja kuvien ottamiseen älylaitteella.

Katso lisätietoja SnapBridge-sovelluksen verkko-ohjeesta: https://nikonimglib.com/snbr/onlinehelp/en/index.html

# Langattomat yhteydet

SnapBridge-sovelluksella voit yhdistää Wi-Fi-yhteyden (
20) tai Bluetooth-yhteyden (
20) avulla. Bluetooth-yhteydellä voit asettaa kameran kellon ja päivittää sijaintitiedot älylaitteen tarjoamien tietojen avulla.

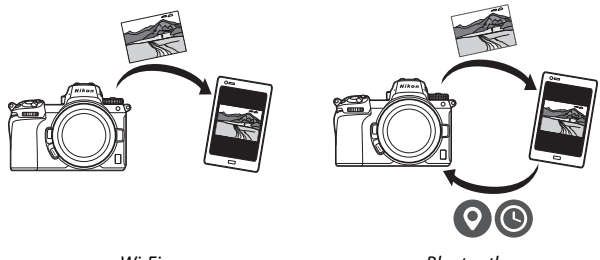

Wi-Fi

Bluetooth

# <u>Yhdistäminen Wi-Fi-yhteydellä (Wi-Fi mode (Wi-Fitila))</u>

Noudata alla olevia vaiheita yhdistääksesi kameraan Wi-Fiyhteydellä.

### 🔽 Ennen yhdistämistä

Ennen kuin yhdistät, ota Wi-Fi käyttöön älylaitteessa (katso lisätietoja laitteen mukana toimitetuista ohjeista), tarkista, että kameran muistikortilla on tarpeeksi tilaa, ja varmista, että kameran ja älylaitteen akut on ladattu täyteen, jotta laitteet eivät sammuisi odottamatta.

# 1 Älylaite: Käynnistä SnapBridge-sovellus.

Jos tämä on ensimmäinen kerta, kun käynnistät sovelluksen, kosketa kohtaa Connect to camera (yhdistä kameraan) ja jatka vaiheeseen 2.

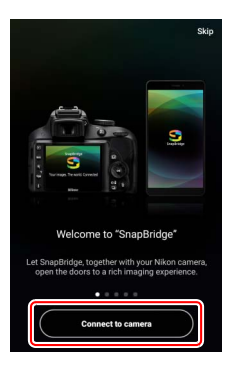

Jos olet käynnistänyt sovelluksen ennenkin, avaa •-välilehti ja kosketa kohtaa ••> Wi-Fi mode (Wi-Fi-tila) ennen kuin siirryt vaiheeseen 3.

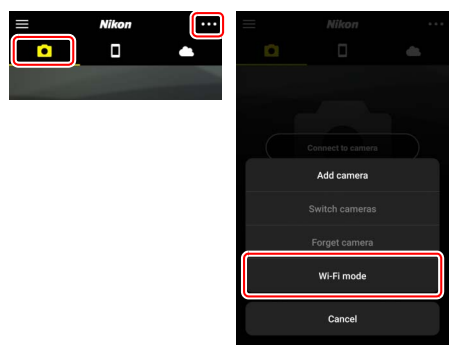

2 Älylaite: Valitse kamera ja yhteyden tyyppi. Kun sinua pyydetään valitsemaan kameran tyyppi, kosketa kohtaa mirrorless camera (peilitön kamera) ja kosketa kohtaa Wi-Fi connection (Wi-Fi-yhteys).

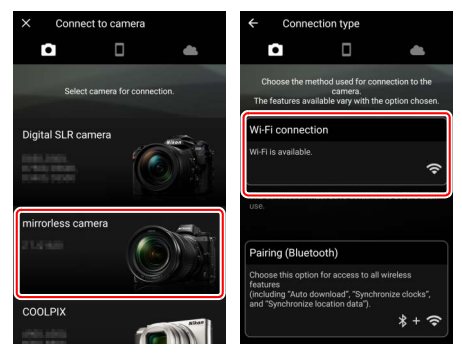

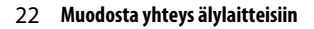

**4 Kamera: Ota käyttöön Wi-Fi.** Valitse **Muodosta yhteys** 

älylaitteeseen > Wi-Fi-yhteys asetusvalikossa ja korosta sitten Muodosta Wi-Fi-yhteys ja paina ®.

Kameran SSID ja salasana tulevat näkyviin.

✓ Wi-Fi:n ottaminen käyttöön Voit ottaa Wi-Fi:n käyttöön myös valitsemalla Wi-Fi-yhteys > Muodosta Wi-Fi-yhteys älylaitteeseen kuvaustilan i-valikossa.

# **3** Kamera: Kytke kamera päälle.

Älylaite kehottaa sinua valmistelemaan kameran. Kytke kamera päälle. ÄLÄ kosketa kohtaa **Next (seuraava)**, ennen kuin olet suorittanut vaiheen 4.

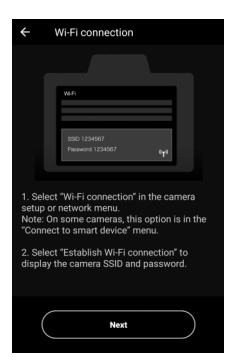

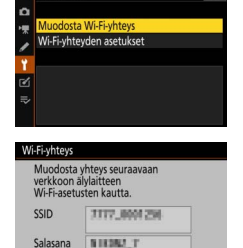

Wi-Fi-yhteys

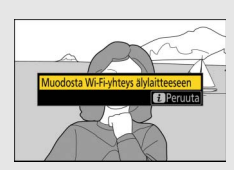

5 Älylaite: Kosketa Next (seuraava). Kosketa Next (seuraava), kun olet ottanut käyttöön kameran Wi-Fi:n edellisissä vaiheissa kuvatulla tavalla.

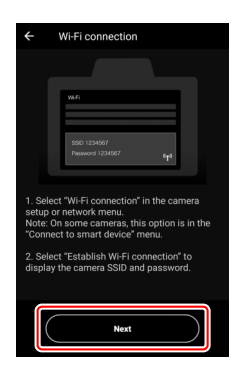

# **6** Älylaite: Kosketa kohtaa View options (näytä asetukset).

Kun olet lukenut älylaitteen näyttämät ohjeet, kosketa kohtaa View options (näytä asetukset).

- Android-laitteet: Wi-Fi-asetukset tulevat näkyviin.
- i0S-laitteet: "Asetukset"-sovellus käynnistyy. Avaa "Asetukset"-sovellus koskettamalla kohtaa < Settings (< Asetukset). Selaa sitten ylös ja kosketa kohtaa Wi-Fi, joka on asetusluettelon yläosassa.

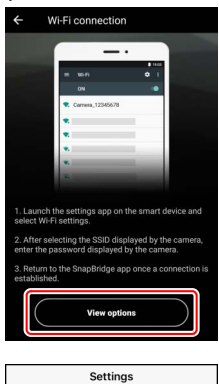

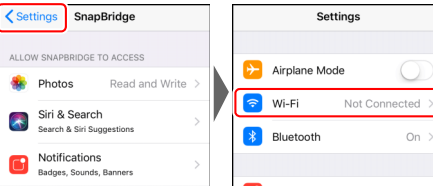

# Älylaite: Syötä kameran SSID ja salasana. Syötä SSID ja salasana, jotka kamera näytti vaiheessa 4. Android-laite (todelliset näytöt voivat poiketa

| voivat poiketa<br>tässä näytetyistä)   | On         Image: Source of the source of the source o |   | Password<br>Show password<br>Advanced options<br>CANCEL CONNECT<br>1 2 3 4 5 6 7 8 9 0<br>g w e r t v u i o p                                                            |
|----------------------------------------|----------------------------------------------------------------------------------------------------|---|----------------------------------------------------------------------------------------------------|
|                                        | Second 1     Mackato-onesed                                                                                                    |   | asdfghjkl<br>☆ zxcvbnm ⊗<br><sup>7123</sup> ,⊕ . ⊘                                                                                                    |
| iOS-laite (todelliset<br>näytöt voivat | Settings Wi-Fi                                                                                                    |   | Enter the password for " Cancel Enter Password Join                                                                                                    |
| näytetyistä)                           | Wi-Fi                                                                                                    | ) | Password ••••••                                                                                                    |
|                                        | 00                                                                                                    |   | You can also access this Wi-Fi network by<br>bringing your iPhone near any iPhone, iPad, or<br>Mac which has connected to this network and<br>has you in their contacts. |
|                                        |                                                                                                    |   | You can also access this Wi-Fi network by<br>bringing your Phone near any Phone, (Pad, or<br>Make which has connected to this network and<br>has you in their contacts.  |
|                                        | Konstruction         0           Promission         0           Promission         0           Promission         0           Mathematic         0           Mathematic         0           Mathematic         0           Mathematic         0           Mathematic         0           Mathematic         0           Mathematic         0           Mathematic         0           Mathematic         0                                                                                                    |   | You can also access the WHV if notenck by<br>binding your home mar with Yoursen, Bad, or<br>Mac which has connected to this network and<br>has you in their contacts.    |

Sinun ei tarvitse antaa salasanaa, kun yhdistät kameraan seuraavan kerran.

# 8 Älylaite: Palaa SnapBridge-sovellukseen.

Kun Wi-Fi-yhteys on muodostettu, Wi-Fi-tilan asetukset tulevat näkyviin. Katso verkko-ohjeista tietoja SnapBridge-sovelluksen käyttämisestä.

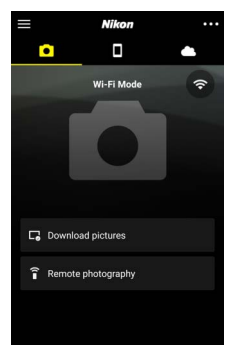

### 🔽 Wi-fi-yhteyden lopettaminen

Lopeta Wi-Fi-yhteys koskettamalla kuvaketta. Kun kuvakkeeksi vaihtuu kosketa kuvaketta ja valitse Exit Wi-Fi mode (poistu Wi-fi-tilasta).

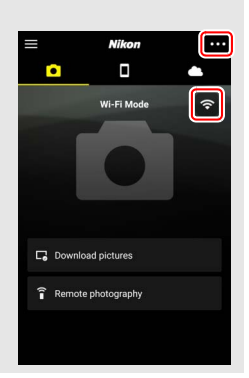

# Yhdistäminen Bluetooth-yhteydellä

Katso lisätietoja laiteparin muodostamisesta ensimmäistä kertaa kameran ja älylaitteen välillä alla olevasta kohdasta "Yhdistäminen ensimmäistä kertaa: laiteparin muodostaminen". Katso lisätietoja yhdistämisestä sen jälkeen, kun laitepari on muodostettu, kohdasta "Pariliitettyyn laitteeseen yhdistäminen" ( $\Box$  36).

### II Yhdistäminen ensimmäistä kertaa: laiteparin muodostaminen

Ennen kuin muodostat Bluetooth-yhteyden ensimmäistä kertaa, sinun on muodostettava pariliitos kameran ja älylaitteen välille alla kuvatulla tavalla. Katso alla oleva kohta "Android", jos käytät Android-laitetta, tai kohta "iOS" (C 31) saadaksesi tietoja iOSlaitteilla yhdistämisestä.

### 🔽 Ennen laiteparin muodostamista

Ennen kuin aloitat laiteparin muodostamisen, ota käyttöön Bluetooth älylaitteessa (katso lisätietoja laitteen mukana toimitetuista ohjeista), tarkista, että kameran muistikortilla on tarpeeksi tilaa, ja varmista, että kameran ja älylaitteen akut on ladattu täyteen, jotta laitteet eivät sammuisi odottamatta.

### Android

Noudata alla olevia vaiheita muodostaaksesi pariliitoksen kameran ja Android-laitteen välille.

 Kamera: Valmistele kamera. Valitse Muodosta yhteys älylaitteeseen > Parinmuodostus (Bluetooth) asetusvalikossa ja korosta sitten Aloita parinmuodotus ja paina ⊛...

...näyttääksesi kameran nimen.

|    | Parinmuodostus (Bluetooth)                       | G |
|----|--------------------------------------------------|---|
| ۵  | Aloita parinmuodotus                             |   |
| *  | Pariliitetyt laitteet                            |   |
| 1  |                                                  |   |
| ¥. |                                                  |   |
| Ľ  |                                                  |   |
| ₽  |                                                  |   |
|    |                                                  |   |
|    |                                                  |   |
| Pa | rinmuodostus (Bluetooth)                         |   |
|    | Käytä älylaitetta sovelluksen ohjeide<br>mukaan. | n |
| 1  | Kamera                                           |   |

### Muodosta yhteys älylaitteisiin 27

# 2 Android-laite: Käynnistä SnapBridge-sovellus.

Jos tämä on ensimmäinen kerta, kun käynnistät sovelluksen, kosketa kohtaa Connect to camera (yhdistä kameraan) ja jatka vaiheeseen 3.

Jos olet käynnistänyt sovelluksen ennenkin, avaa •-välilehti ja kosketa kohtaa Connect to camera (yhdistä kameraan).

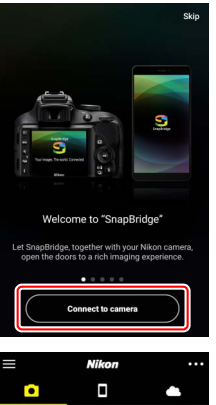

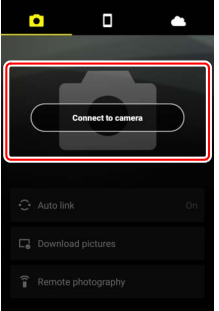

# **3** Android-laite: Valitse kamera.

Kosketa kameran nimeä.

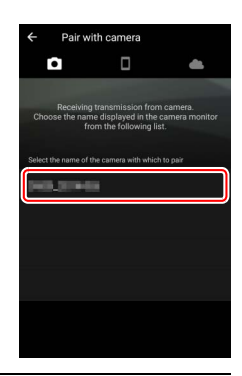

### **4** Kamera/Android-laite: Tarkista todennuskoodi. Varmista, että kamerassa ja Android-laitteessa on sama todennuskoodi (ympyröity kuvassa).

|   | Pair with camera                                                          |
|---|---------------------------------------------------------------------------|
|   | a a 🗠                                                                     |
|   | 00                                                                        |
|   | Bluetooth pairing request                                                 |
| 1 | )evice                                                                    |
| Ċ | 122456                                                                    |
|   | airing grants access to your contacts and call<br>alstory when connected. |
|   | CANCEL PAIR                                                               |
| _ |                                                                           |

| Varmista, että s<br>näkyy älylaittee | ama todennuskoodi<br>ssa, ja paina OK. |          |
|--------------------------------------|----------------------------------------|----------|
| Toden.koor                           | 123456                                 | )        |
|                                      |                                        | 0        |
|                                      | Deruuta                                | <b>M</b> |

### 5 Kamera/Android-laite: Käynnistä parinmuodostus. Kamera: Paina ®.

Parhmotodstus (Blebooth) Varnista, että sama todenuskoodi nakyy älyläittessa, ja paina OK. Toden.koodi 123456 © Perunta (SGOK) Devo Bluetooth pairing request Devo 123456 Pairig cole 123456 Pairig cole 123456 Pairig cole

Android-laite: Kosketa kuvassa osoitettua painiketta (merkintä saattaa vaihdella käyttämäsi Android-version mukaan).

#### 🔽 Virhe parinmuodostuksessa

Jos odotat liian kauan sen välillä, kun painat kameran painiketta ja Android-laitteen painiketta, parinmuodostus epäonnistuu ja virheilmoitus tulee näkyviin.

- Kamera: Paina 🐵 ja palaa vaiheeseen 1.
- Android-laite: Kosketa kohtaa OK ja palaa vaiheeseen 2.

# **6** Kamera/Android-laite: Seuraa näytön ohjeita.

Kamera: Paina <sup>®</sup>. Kamerassa näkyy ilmoitus siitä, että laitteet on yhdistetty.

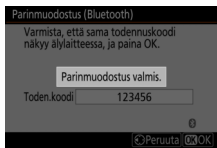

Android-laite: Parinmuodostus on valmis. Kosketa OK poistuaksesi
-välilehdelle.

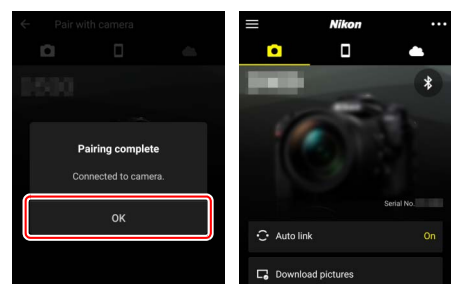

### 🔽 Laiteparin muodostaminen ensimmäistä kertaa

Kun muodostat pariliitoksen ensimmäistä kertaa Android-laitteen ja kameran välille SnapBridge-sovelluksen asentamisen jälkeen, sinua pyydetään valitsemaan automaattisen yhteyden (automaattinen lähettäminen ja automaattinen kellon ja sijainnin synkronointi) asetukset. Kehotetta ei näytetä uudelleen, mutta automaattisen yhteyden asetuksia voidaan käyttää milloin tahansa asetuksella **Auto link (automaattinen yhteys)** -välilehdessä.

Parinmuodostus on nyt valmis. Seuraavan kerran, kun käytät SnapBridge-sovellusta, voit yhdistää kohdassa "Pariliitettyyn laitteeseen yhdistäminen" kuvatulla tavalla (🕮 36).

### 🔽 Bluetooth-yhteyden lopettaminen

Lopettaaksesi yhteyden älylaitteeseen valitse Ei käytössä kohtaan Muodosta yhteys älylaitteeseen > Parinmuodostus (Bluetooth) > Bluetooth-yhteys kameran asetusvalikossa.

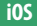

1

Noudata alla olevia vaiheita muodostaaksesi pariliitoksen kameran ja iOS-laitteen välillä. Katso lisätietoja Android-laitteista kohdasta "Android" (C 26).

Kamera: Valmistele kamera. Valitse Muodosta yhteys älylaitteeseen > Parinmuodostus (Bluetooth) asetusvalikossa ja korosta sitten Aloita parinmuodotus ja paina ⊗...

...näyttääksesi kameran nimen.

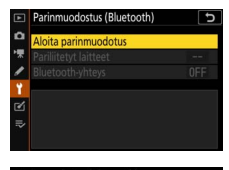

| Parinmuodostus (Bluetooth) |                           |  |  |  |
|----------------------------|---------------------------|--|--|--|
| Käytä älylaite<br>mukaan.  | etta sovelluksen ohjeiden |  |  |  |
| Kamera                     | N.H. BRANK                |  |  |  |
|                            | U                         |  |  |  |
|                            | OPeruuta                  |  |  |  |
|                            |                           |  |  |  |

### 2 i0S-laite: Käynnistä SnapBridge-sovellus. Jos tämä on ensimmäinen kerta, kun käynnistät sovelluksen, kosketa kohtaa Connect to camera (yhdistä kameraan) ja jatka vaiheeseen 3.

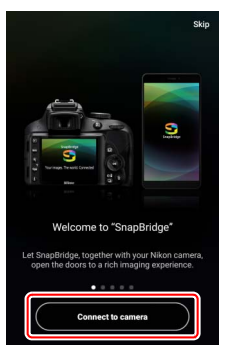

Jos olet käynnistänyt sovelluksen ennenkin, avaa •-välilehti ja kosketa kohtaa Connect to camera (yhdistä kameraan).

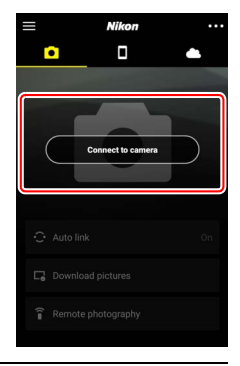

### **3** i0S-laite: Valitse kamera. Kosketa kameran nimeä.

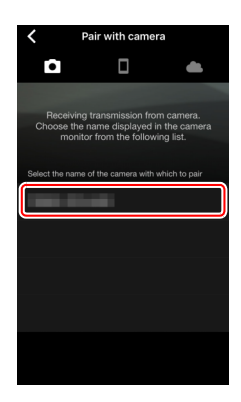

# 4 i0S-laite: Lue ohjeet.

Lue parinmuodostuksen ohjeet huolellisesti ja kosketa kohtaa **Understood (ymmärrän)**.

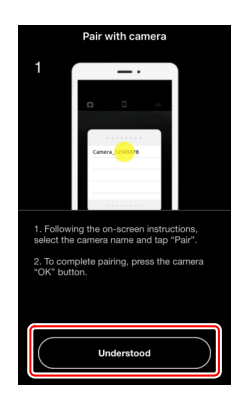

# 5 iOS-laite: Valitse lisälaite.

Kun sinua pyydetään valitsemaan lisälaite, kosketa kameran nimeä uudelleen.

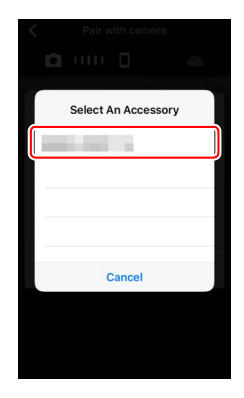

### 6 Kamera/iOS-laite: Käynnistä parinmuodostus.

Kamera: Paina ®.

i05-laite: Kosketa kuvassa osoitettua painiketta (merkintä saattaa vaihdella käyttämäsi iOS-version mukaan).

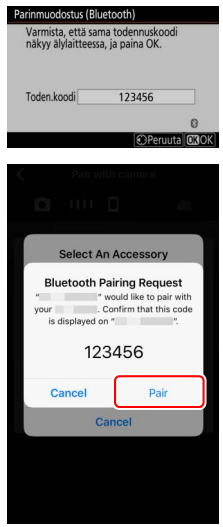

#### 🔽 Virhe parinmuodostuksessa

Jos odotat liian kauan sen välillä, kun painat kameran painiketta ja iOSlaitteen painiketta, parinmuodostus epäonnistuu ja virheilmoitus tulee näkyviin.

- Kamera: Paina 🐵 ja palaa vaiheeseen 1.
- i0S-laite: Hylkää SnapBridge-sovellus ja tarkista, että se ei ole käynnissä taustalla. Avaa sitten "Asetukset"-sovellus iOS-laitteessa ja pyydä iOS:ia "unohtamaan" kamera kuvassa esitetyllä tavalla ennen kuin palaat vaiheeseen 1.

| Settings              | Settings Bluetooth                      | Kelletooth manufacture |
|-----------------------|-----------------------------------------|------------------------|
| > Airplane Mode       | Bluetooth                               | Forget This Device     |
| Wi-Fi Not Connected > | Now discoverable as "manager - manager: | ,                      |
| Bluetooth On >        | MY DEVICES                              |                        |
|                       | Not Connect J                           |                        |

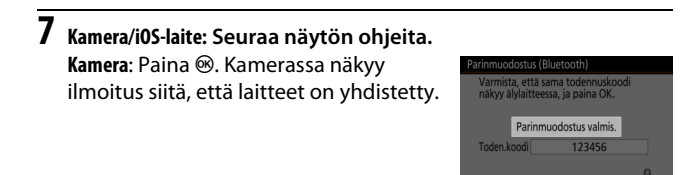

i05-laite: Parinmuodostus on valmis. Kosketa OK poistuaksesi
-välilehdelle.

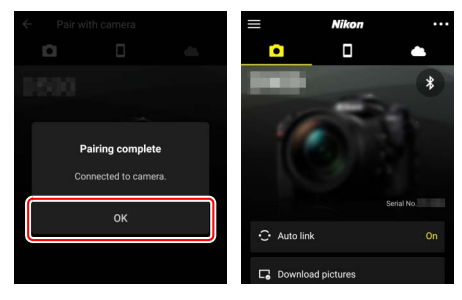

#### 🔽 Laiteparin muodostaminen ensimmäistä kertaa

Kun muodostat laiteparin ensimmäistä kertaa iOS-laitteen ja kameran välille SnapBridge-sovelluksen asentamisen jälkeen, sinua pyydetään valitsemaan automaattisen yhteyden (automaattinen lähettäminen ja automaattinen kellon ja sijainnin synkronointi) asetukset. Kehotetta ei näytetä uudelleen, mutta automaattisen yhteyden asetuksia voidaan käyttää milloin tahansa asetuksella **Auto link (automaattinen yhteys)** -välilehdessä.

Parinmuodostus on nyt valmis. Seuraavan kerran, kun käytät SnapBridge-sovellusta, voit yhdistää kohdassa "Pariliitettyyn laitteeseen yhdistäminen" kuvatulla tavalla (🕮 36).

**Bluetooth-yhteyden lopettaminen** Lopettaaksesi yhteyden älylaitteeseen valitse **Ei käytössä** kohtaan **Muodosta yhteys älylaitteeseen** > **Parinmuodostus (Bluetooth)** > **Bluetooth-yhteys** kameran asetusvalikossa.

### II Pariliitettyyn laitteeseen yhdistäminen

Yhteyden muodostaminen kameran kanssa jo aiemmin pariliitettyyn älylaitteeseen on nopeaa ja helppoa.

1 Kamera: Ota käyttöön Bluetooth. Valitse asetusvalikosta kohta Muodosta yhteys älylaitteeseen > Parinmuodostus (Bluetooth) > Bluetooth-yhteys ja korosta sitten Käytössä ja paina <sup>®</sup>.

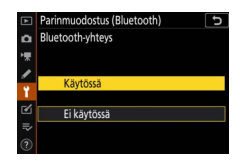

# **2** Älylaite: Käynnistä SnapBridge-sovellus.

Bluetooth-yhteys muodostetaan automaattisesti.

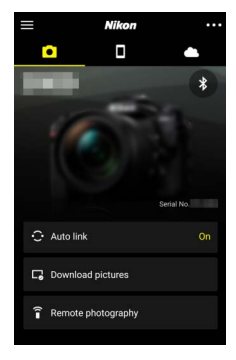

# Verkkoihin yhdistäminen WT-7:n avulla

Lisävarusteena saatavalla langattomalla lähettimellä WT-7 voidaan muodostaa yhteys tietokoneisiin, ftp-palvelimiin tai muihin laitteisiin ethernetin tai langattomien verkkojen kautta, kun lähetin on kiinnitettynä kameraan.

### 🔽 Ennen kuin yhdistät WT-7:n

Ennen kuin yhdistät WT-7:n, varmista, että kameran ja WT-7:n laiteohjelmat on päivitetty uusimpiin versioihinsa. Katso lisätietoja alueesi Nikonverkkosivulta ( $\square$  xii).

# WT-7:n hyödyntäminen

### WT-7:n avulla voit:

# Lähettää olemassa olevia valokuvia ja elokuvia ftp-palvelimelle tai tietokoneeseen

Voit paitsi kopioida kuvia tietokoneisiin (kuvansiirtotila) myös lähettää ne ftp-palvelimiin (ftp-lähetystila). Kuvia voidaan lähettää sitä mukaa kuin niitä otetaan.

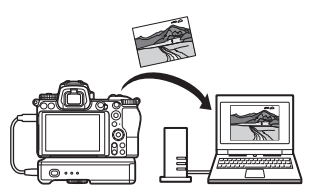

### • Ohjata kameraa ja ottaa kuvia etänä tietokoneelta

Camera Control Pro 2:n (saatavana erikseen) asentaminen verkossa olevaan tietokoneeseen mahdollistaa kaikkien kameran asetusten hallinnan, ja tällöin voit myös ottaa kuvia etänä ja tallentaa ne suoraan tietokoneen kovalevylle (kameraohjaustila).

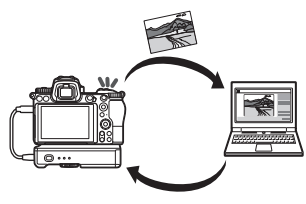

### • Ohjata kameraa ja ottaa kuvia etänä verkkoselaimesta

Verkkoselaimella voit ohjata kameraa verkossa olevien tietokoneiden ja älylaitteiden kautta etäohjauksena, jolloin ei tarvita erillistä sovellusta tai tietokoneohjelmistoa (httppalvelintila).

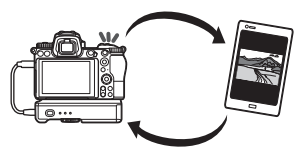

# Yhdistäminen WT-7:n avulla

Liitä WT-7 käyttämällä kameran mukana toimitettua USB-kaapelia.

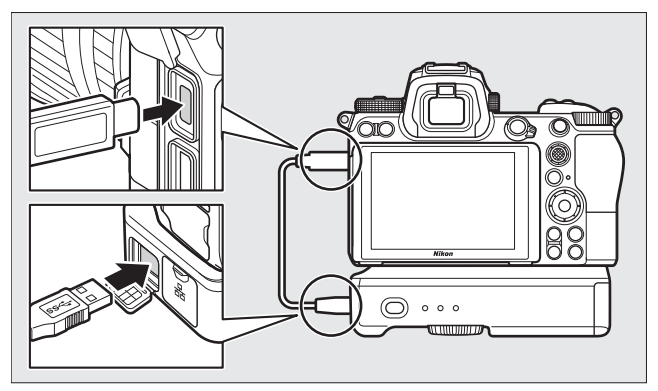

Kytke lähetin päälle ja valitse Langaton lähetin (WT-7) > Langaton lähetin > Käytä kameran asetusvalikossa.

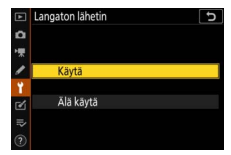

### 🖉 Valikkoasetukset WT-7:lle

Kaikki valikkoasetukset WT-7:lle ovat asetusvalikossa kohdassa **Langaton lähetin (WT-7)**. Katso lisätietoja WT-7:n mukana toimitetusta käyttöoppaasta.

Katso lisätietoja WT-7:n mukana toimitetusta käyttöoppaasta.

# Valikko-opas

Lue tämä osio saadaksesi tietoja käytössä olevista valikkokohdista kameran ollessa kytkettynä verkkoon. Kaikki luetellut kohdat löytyvät asetusvalikosta.

| ASETUSVALIKKO                  |     |
|--------------------------------|-----|
| Lentokonetila                  | OFF |
| Muodosta yhteys älylaitteeseen | OFF |
| Muodosta yhteys tietokoneeseen | 0FF |
|                                |     |
| Vaatimustenmukaisuusmerkintä   |     |
| Akkutiedot                     |     |
| Laukaisu muistikortitta        | OK  |
| Tallenna/lataa asetukset       |     |

# Muodosta yhteys älylaitteeseen

Liitä älypuhelimiin tai tabletteihin (älylaitteet) Bluetooth- tai Wi-Fi-yhteyden avulla.

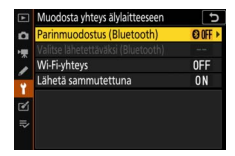

### Parinmuodostus (Bluetooth)

Muodosta laitepari tai muodosta yhteys älylaitteisiin Bluetoothyhteydellä.

| Asetus                | Kuvaus                                                           |
|-----------------------|------------------------------------------------------------------|
| Aloita parinmuodotus  | Muodosta pariliitos kameran ja älylaitteen välille<br>(🕮 26).    |
| Pariliitetyt laitteet | Luettele pariliitetyt älylaitteet tai vaihda laitteesta toiseen. |
| Bluetooth-yhteys      | Valitse <b>Käytössä</b> ottaaksesi Bluetooth-yhteyden käyttöön.  |

# Valitse lähetettäväksi (Bluetooth)

Valitse kuvia lähetettäväksi älylaitteeseen tai valitse, merkitäänkö kuvia lähetettäväksi sitä mukaa kuin niitä otetaan. Lähetys alkaa heti kun yhteys on muodostettu.

| Asetus                             | Kuvaus                                                                                                    |
|------------------------------------|----------------------------------------------------------------------------------------------------|
| Autom. valinta<br>lähetettäväksi   | Jos <b>Päällä</b> on valittuna, valokuvat merkitään<br>lähetettäväksi älylaitteeseen sitä mukaa kuin niitä<br>otetaan (tämä ei koske elokuvatilassa otettuja<br>valokuvia, vaan ne täytyy valita lähetettäväksi<br>käsin). Kameralla valitusta asetuksesta riippumatta<br>valokuvat ladataan JPEG-muodossa 2 megapikselin<br>kokoisina. |
| Manuaal. valinta<br>lähetettäväksi | Merkitse valitut kuvat lähetettäväksi.                                                                                                    |
| Poista kaikkien valinta            | Poistaa siirtomerkinnän kaikista kuvista.                                                                                                    |

# <u>Wi-Fi-yhteys</u>

Muodosta yhteys älylaitteeseen Wi-Fi:n avulla.

### Muodosta Wi-Fi-yhteys

Käynnistä Wi-Fi-yhteys älylaitteeseen. Yhdistä valitsemalla kameran SSID älylaitteessa ja syötä salasana ( $\Box$  20). Kun yhteys on muodostettu, tämä asetus vaihtuu asetukseen **Katkaise Wi-Fi-yhteys**, jolla voit lopettaa yhteyden milloin haluat.

### II Wi-Fi-yhteyden asetukset

Käytä seuraavia Wi-Fi asetuksia:

- SSID: aseta kameran SSID.
- Todennus/salaus: valitse AVOIN tai WPA2-PSK-AES.
- Salasana: aseta kameran salasana.
- Kanava: valitse Automaattinen, jos haluat kameran valitsevan kanavan automaattisesti, tai valitse Käsisäätö ja valitse kanava käsin.
- Nykyiset asetukset: näytä nykyiset Wi-Fi-asetukset.
- Palauta yhteysasetukset: valitse Kyllä palauttaaksesi Wi-Fi-asetukset oletusarvoihinsa.

# Lähetä sammutettuna

Jos **Päällä** on valittu, kuvien lähettäminen Bluetooth-yhteydellä yhdistettyihin älylaitteisiin jatkuu, vaikka kamera on pois päältä.

# Muodosta yhteys tietokoneeseen

Yhdistä tietokoneisiin Wi-Fi:n avulla.

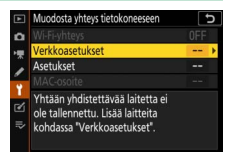

### Wi-Fi-yhteys

Valitse **Käytössä** yhdistääksesi asetuksilla, jotka ovat valittuna kohdassa **Verkkoasetukset**.

# **Verkkoasetukset**

Valitse **Luo profiili** luodaksesi uuden verkkoprofiilin ( $\square$  3, 7). Jos useampi kuin yksi profiili on jo olemassa, voit painaa ® valitaksesi profiilin luettelosta. Jos haluat muokata olemassa olevaa profiilia, korosta se ja paina B. Seuraavat asetukset tulevat näkyviin:

- Yleinen: Profiilin nimi ja salasana. Nimeä profiili uudelleen valitsemalla **Profiilin nimi** (oletusarvoisesti profiilin nimi on sama kuin verkon SSID). Jos haluat salasanan kirjoittamisen olevan pakollista profiilin muuttamiseksi, valitse **Päällä** kohtaan **Salasanasuojaus** (vaihda salasana korostamalla **Päällä** ja painamalla ()).
- Langaton: Säädä verkkoon yhdistämisen asetuksia reitittimen kautta (infrastruktuuritila) tai kameraan yhdistämisen asetuksia suoran langattoman yhteyden kautta (liitäntäpistetila).
  - Infrastruktuuritila: Anna verkon SSID ja salasana ja valitse verkossa käytettävän todennuksen/salauksen tyyppi (AVOIN tai WPA2-PSK-AES). Kanava valitaan automaattisesti.
  - Liitäntäpistetila: Syötä SSID ja valitse kanava (valitse Automaattinen automaattista kanavan valintaa varten tai Käsisäätö valitaksesi kanavan käsin) ja todennuksen/salauksen tyyppi (AVOIN tai WPA2-PSK-AES) kameraan yhdistämistä varten. Jos WPA2-PSK-AES on valittu kohtaan Todennus/ salaus, voit myös asettaa kameran salasanan.
- TCP/IP: Jos Käytössä on valittu kohtaan Hae automaattisesti, IPosoite ja aliverkon peite infrastruktuuritilan yhteyksiä varten hankitaan DHCP-palvelimen tai automaattisen IPosoitteenmuodostuksen kautta. Valitse Ei käytössä käsin syöttääksesi IP-osoitteen (Osoite) ja aliverkon peitteen (Peite). Huomaa, että IP-osoite on pakollinen infrastruktuuritilan yhteyksiä varten.

### Asetukset

Säädä lähetysasetuksia.

### Automaattinen lähetys

Valitse **Päällä**, jos haluat ladata uusia valokuvia sitä mukaa kuin niitä otetaan. Lähetys alkaa vasta, kun valokuva on tallennettu muistikortille; varmista, että muistikortti on asetettu kameraan. Elokuvatilassa kuvattuja elokuvia ja valokuvia ei lähetetä automaattisesti, kun tallennus on valmis, vaan ne on sen sijaan lähetettävä toistonäytöstä (CII 14).

### II Poista lähetyksen jälkeen

Valitse **Kyllä**, jos haluat poistaa kuvat kameran muistikortilta automaattisesti, kun lähetys on valmis (tiedostoja, jotka on merkitty siirrettäviksi ennen tämän asetuksen valitsemista, ei poisteta). Poistaminen saattaa keskeytyä joidenkin kameran toimintojen ajaksi.

### Lähetä tiedosto muodossa

Kun lähetät NEF + JPEG-kuvia, valitse, ladataanko sekä NEF (RAW)että JPEG-tiedosto vai pelkkä JPEG-kopio.

### **II** Poistetaanko kaikkien valinta?

Valitse **Kyllä**, jos haluat poistaa siirtomerkinnän kaikista kuvista. "Lähetetään"-kuvakkeella merkittyjen kuvien lähettäminen päättyy välittömästi.

# MAC-osoite

Näytä kameran MAC-osoite.

# Langaton lähetin (WT-7)

Säädä yhteysasetuksia käytettäessä lisävarusteena saatavaa langatonta lähetintä WT-7. Nämä asetukset tulevat voimaan, kun WT-7 on yhdistetty ja kytketty päälle. Tällöin kohtien **Muodosta yhteys** älylaitteeseen ja **Muodosta yhteys** 

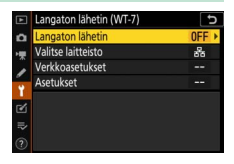

**tietokoneeseen** asetukset poistuvat käytöstä automaattisesti. Alla on tietoja kohdan **Langaton lähetin** asetuksista; katso lisätietoja **Valitse laitteisto, Verkkoasetukset** ja **Asetukset** -kohdista WT-7:n mukana toimitetusta oppaasta.

### Langaton lähetin

Valitse **Käytä** ottaaksesi käyttöön WT-7:n, kun se on yhdistetty kameraan.

# Vianmääritys

Alla on lueteltu ratkaisuja joihinkin yleisiin ongelmiin. SnapBridgesovelluksen vianmääritysohjeet löytyvät sovelluksen verkkoohjeesta, jota voi tarkastella osoitteessa:

https://nikonimglib.com/snbr/onlinehelp/en/index.html

Katso lisätietoja WT-7:stä lähettimen mukana toimitetusta oppaasta. Katso lisätietoja Wireless Transmitter Utility -ohjelmasta tai Camera Control Pro 2:sta kyseisen sovelluksen verkko-ohjeesta.

| Ongelma                                                                                                    | Ratkaisu                                                                                                    |    |
|----------------------------------------------------------------------------------------------------|----------------------------------------------------------------------------------------------------|----|
| Kamera näyttää TCP/IP-<br>virhettä.                                                                                             | Tarkista isäntätietokoneen tai langattoman<br>reitittimen asetukset ja säädä kameran<br>asetuksia asianmukaisesti.             | 44 |
| Kameran näytöllä näkyy<br>"ei muistikorttia" -virhe.                                                                            | Tarkista, että muistikortti on asetettu<br>oikein.                                                                             | 15 |
| Lähetys keskeytyy eikä<br>jatku uudelleen.                                                                                      | Lähetys alkaa uudelleen, jos kamera<br>sammutetaan ja kytketään sitten<br>uudelleen päälle.                                    | 14 |
| Vhtovs oi olo luotottova                                                                                                    | Jos asetus <b>Automaattinen</b> on valittu<br>kohtaan <b>Kanava</b> , valitse <b>Käsisäätö</b> ja<br>valitse kanava käsin.     | 42 |
| They's er die fuotettava.                                                                                                    | Jos kamera on liitetty tietokoneeseen<br>infrastruktuuritilassa, varmista, että reititin<br>on asetettu kanavalle välillä 1–8. | 44 |
| Muodosta yhteys<br>älylaitteeseen ja<br>Muodosta yhteys<br>tietokoneeseen näkyvät<br>harmaina, eivätkä ne ole<br>käytettävissä. | Nämä asetukset eivät ole käytettävissä, kun<br>WT-7 on käytössä. Sammuta WT-7.                                                 | 46 |

# Liite

### Applen avoimen lähdekoodin lisenssi

Tämä tuote sisältää Apple mDNS -lähdekoodin, joka noudattaa Apple Public Source Licence -lisenssin ehtoja, jotka verkossa sijaitsevat osoitteessa https://developer.apple.com/opensource/.

Tämä tiedosto sisältää Original Code -koodin ja/tai Original Code -koodin muunnelmia näissä merkityksissä ja ne noudattavat Apple Public Source License versiota 2.0 ('Lisenssi'). Tätä tiedostoa voidaan käyttää vain Lisenssiä noudattamalla. Hanki itsellesi kopio Lisenssistä osoitteesta https://opensource.apple.com/apsl ja lue se ennen kuin käytät tätä tiedostoa.

Original Code -koodi ja kaikki Lisenssin alaisuudessa jaettavat ohjelmistot jaetaan 'AS IS' periaatteella, ILMAN MINKÄÄNLAISTA TAKUUTA, PIKA- TAI EPÄSUORAA, JA APPLE TÄTEN SANOUTUU IRTI KAIKISTA VAKUUTUKSISTA, MUKAAN LUKIEN RAJOITUKSETTOMAT, TAKUUT MYYNTIKELPOISUUDESTA, SOPIVUUDESTA TIETTYYN TARKOITUKSEEN, HILJAISEEN NAUTINTOON TAI LOUKKAAMATTOMUUTEEN LIITTYEN. Tarkista Lisenssistä tiedot sen määrittämistä oikeuksista ja rajoituksista Lisenssin alaisuudessa.

# Hakemisto

### A

| Android                        |
|--------------------------------|
| Asetukset 45                   |
| Automaattinen lähetys 15, 45   |
| В                              |
| Bluetooth 26, 40               |
| C                              |
| Camera Control Pro 2 38        |
| E                              |
| Etävalokuvaus 18               |
| F                              |
| FTP-palvelin                   |
| H                              |
| Hae Wi-Fi-verkko8              |
| Helppo yhteys8                 |
| I                              |
| Infrastruktuuritila            |
| iOS 31                         |
| IP-osoite 11, 44               |
| K                              |
| Kuvien valinnan poistaminen 15 |
| L                              |
| Langatan lähatin (M/T 7) 27.46 |

| Langaton lähetin (WT-7)          | 37,46 |
|----------------------------------|-------|
| Liitäntäpistetila                | 2, 3  |
| Lähetettävien kuvien valitsemine | n 14  |
| Lähetä sammutettuna              | 42    |

### Μ

| MAC-osoite                     | 45 |
|--------------------------------|----|
| Muodosta Wi-Fi-yhteys          | 42 |
| Muodosta yhteys tietokoneeseen | 43 |

Muodosta yhteys älylaitteisiin ......18

### P

| Parinmuodostus      | .36, 40 |
|---------------------|---------|
| PIN-koodillinen WPS | 8       |

### S

| SnapBridge                  | 18       |
|-----------------------------|----------|
| SSID                        | 3, 8, 42 |
| Suora yhteys tietokoneeseen | 3        |

### Т

| 1 odennus/salaus42 | Todennus/ | /salaus | 42 |
|--------------------|-----------|---------|----|
|--------------------|-----------|---------|----|

### V

| Valitse lähetettäväksi (Bluet | ooth)41  |
|-------------------------------|----------|
| Verkkoasetukset               | 3, 7, 44 |
| Virheet                       | 47       |

#### W

| Wi-Fi                        | 1, 42  |
|------------------------------|--------|
| Wi-Fi-tila                   | 20     |
| Wi-Fi-yhteys                 | 42, 43 |
| Wireless Transmitter Utility |        |
| WPS-painike                  | 8      |
| WT-7                         | 37     |
| v                            |        |

#### Y

| Yhdistä tietokoneisiin    | . 1 |
|---------------------------|-----|
| Yhteyden katkaiseminen ja |     |
| yhdistäminen uudelleen    | 17  |

Tätä käyttöohjetta ei saa jäljentää kokonaan tai osittain (lukuun ottamatta lyhyitä lainauksia arvosteluihin tai esittelyihin) missään muodossa ilman NIKON CORPORATIONin antamaa kirjallista lupaa.

# NIKON CORPORATION

© 2018 Nikon Corporation

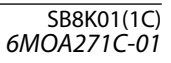